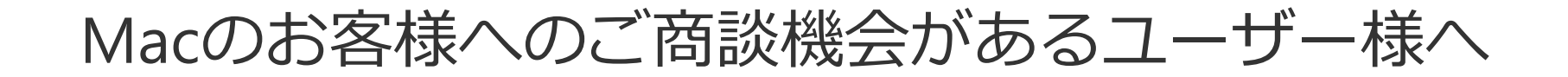

## 「safari 10.0」への更新による Flashのデフォルト無効化の解除方法について

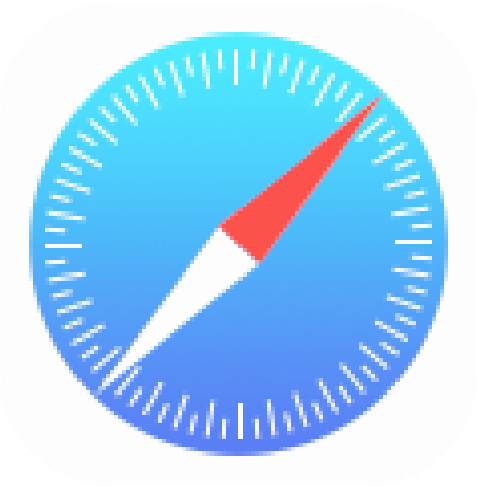

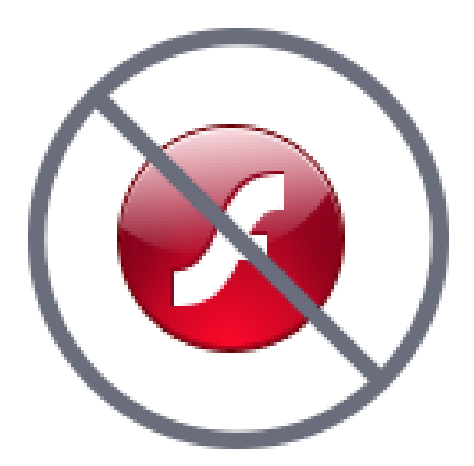

## 「Safari」の【環境設定】を開きます

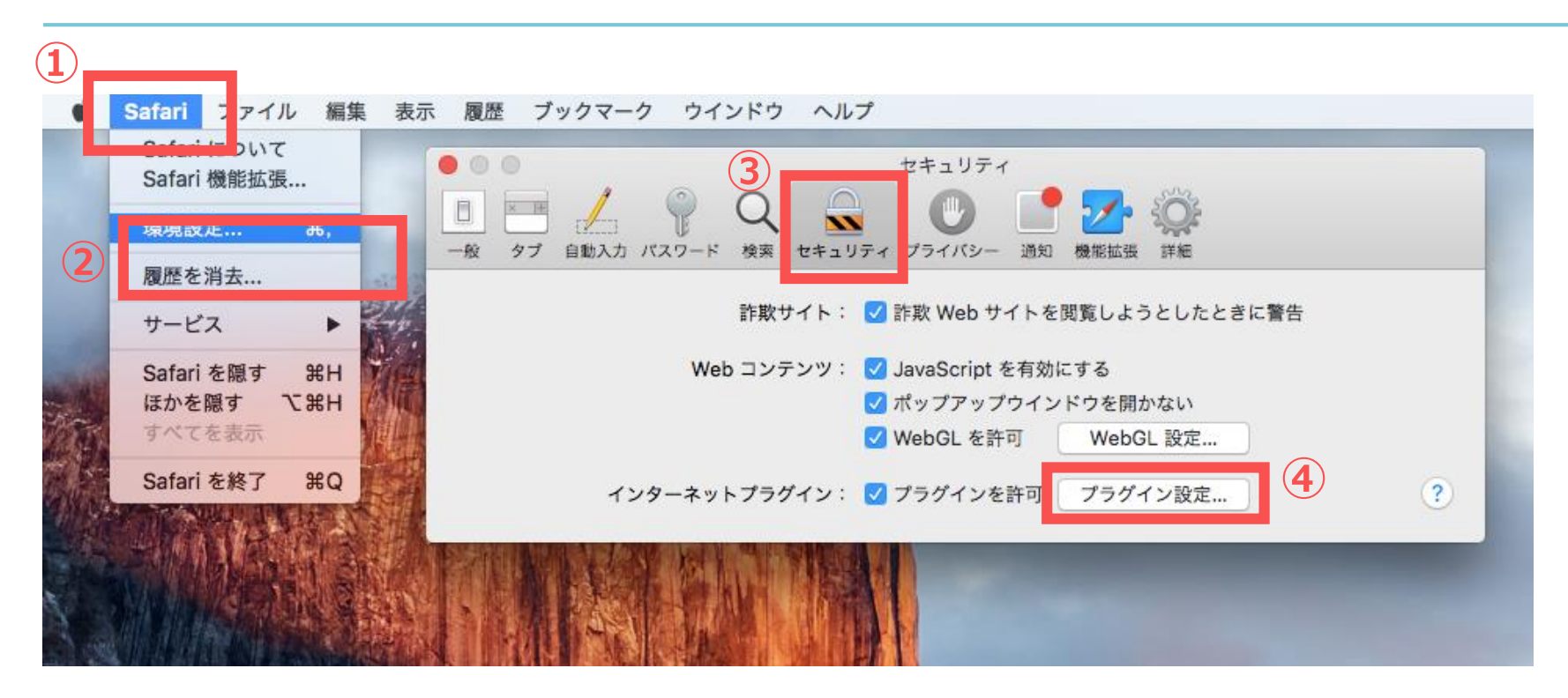

#### さらに、【セキュリティ】⇒【プラグイン設定】と進んでもらうよう アナウンスをお願いいたします。

## **Flash**の無効化を確認します

Safari ファイル 編集 表示 履歴 ブックマーク ウインドウ ヘルプ セキュリティ Q 🔍 (III) E x 10 -自動入力 バスワード 検索 セキュリティ プライバシー 通知 機能拡張 詳細 一般 タブ Adobe Flash Player パージョン 23.0.0.162 "Adobe Flash Player"は切です 完了

# Flashを有効にし、完了します

🗯 Safari ファイル 編集 表示 履歴 ブックマーク ウインドウ ヘルプ

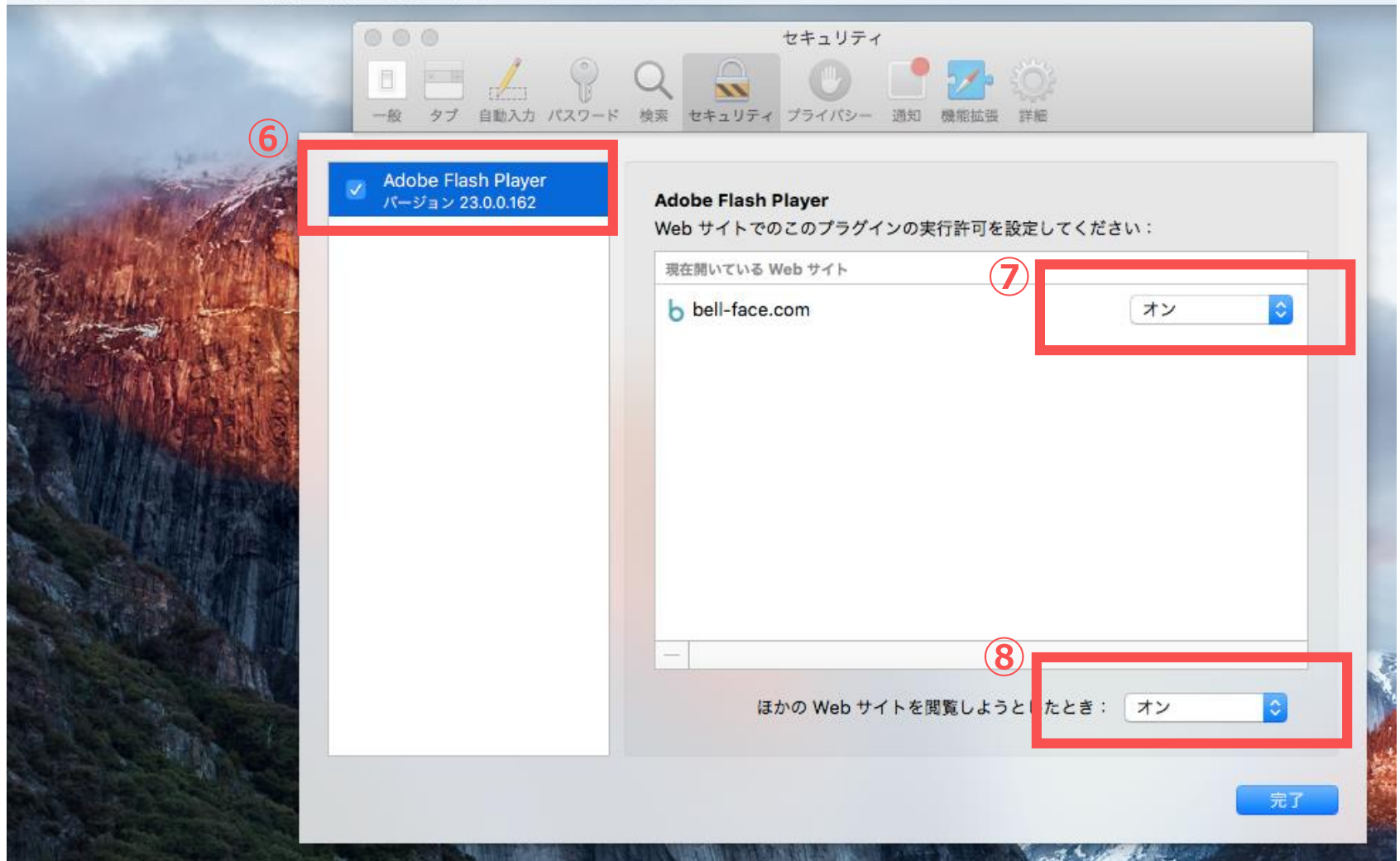

## 改めてベルフェイスでの接続を行います

### Flashが有効化されましたので、 従来どおりライブ動画が配信されるように なります。(Flashが最新のverの時に限り)

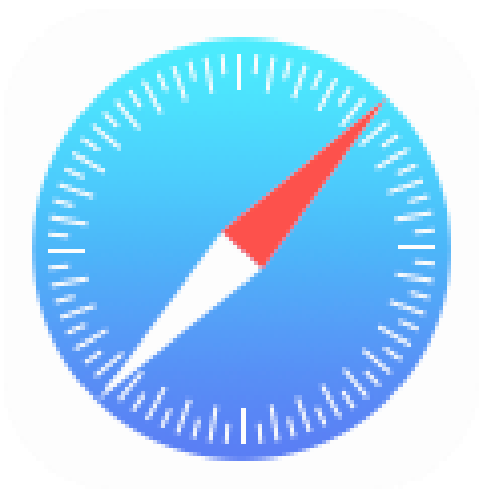

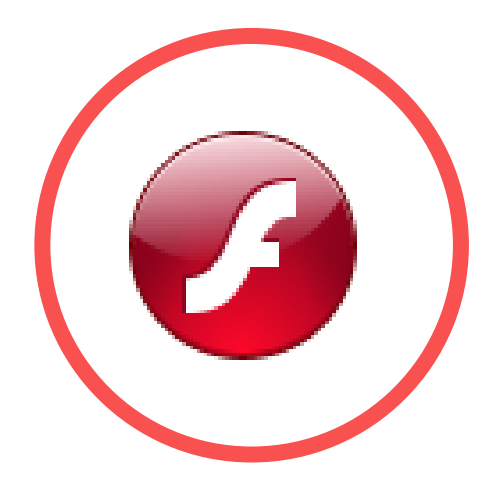